# Online pH Analyzer Model No:pHG-2081Pro User manual

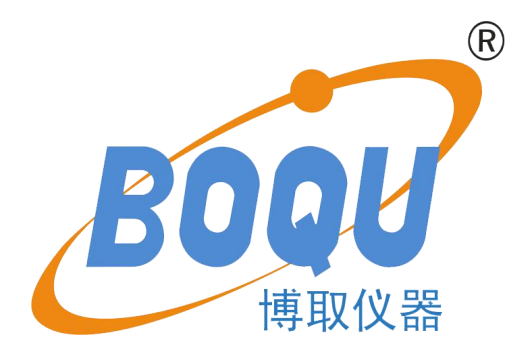

# SHANGHAI BOQU INSTRUMENT CO.,LTD

Address:No. 118 Xiuyan Road,Pudong New Area,Shanghai, zip code:201315,China Web:www.boquinstruments.com

# Catalog

| <b>Technical Specification</b> |        | 1  |
|--------------------------------|--------|----|
| Installation and Wiring        |        | 2  |
| Size                           | 2      |    |
| Installation                   | 2      |    |
| Wiring                         | 3      |    |
| <b>Operation Interface</b>     |        | 4  |
| Measurement Interface          |        | 5  |
| Setting                        |        | 6  |
| Setting menu                   |        |    |
| Unit                           |        |    |
| 4-20mA                         |        |    |
| Communication                  |        |    |
| Temperature                    |        |    |
| Simulation                     |        |    |
| Relay1                         |        |    |
| Relay2                         |        |    |
| Relay3                         |        |    |
| Storage                        |        |    |
| Date&Time                      |        |    |
| Language                       |        |    |
| Backlight                      | 11     |    |
| Factory data reset             | 11     |    |
| Calibration                    |        | 12 |
| Auto Calibration               | 12     |    |
| Manual Calibration             | 13     |    |
| Three Point Calibrati          | ion 13 |    |
| Buffer Group                   |        |    |
| Electrode state                |        |    |
| Factory data reset             |        |    |
| History                        |        | 15 |

| Waveform | <br>15 |
|----------|--------|
| Appendix | <br>16 |

# Introduction

pHG-2081Pro Industrial Online pH Analyzer is a brand-new online intelligent digital instrument independently developed and manufactured by BOQU Instrument. This pH analyzer communicates with the sensor through RS485 ModbusRTU, which has the characteristics of rapid communication and accurate data. Complete functions, stable performance, easy operation, low power consumption, safety and reliability are the outstanding advantages of this pH analyzer.

The pH analyzer can be widely used in industrial application such as thermal power generation, chemical industry, metallurgy, environmental protection, pharmaceutical, biochemical, food and tap water.

#### **Technical Features**

- 1) Extremely quickly and precision pH sensor.
- 2) It's suitable for harsh application and free-maintenance, save cost.
- 3) Provide two ways of 4-20mA output for pH and temperature.
- 4) With data recording function, user easy to check history data and history curve.

# **Technical Specification**

| Specifications      | Details                             |
|---------------------|-------------------------------------|
| Name                | Online pH Analyzer                  |
| Shell               | ABS plastic                         |
| Power Supply        | 90V ~ 260V AC 50/60Hz               |
| Power Consumption   | 4W                                  |
| Output              | Two 4-20mA output tunnels,RS485     |
| Relay               | 5A/250V AC 5A/30V DC                |
| Size                | 144mm×144mm×104mm                   |
| Weight              | 0.9kg                               |
| Protocol            | Modbus RTU                          |
| Range               | -2.00pH~16.00 pH                    |
|                     | -2000mV~2000mV                      |
|                     | -30.0°C~130.0°C                     |
| Accuracy            | ±1%FS                               |
|                     | ±0.5°C                              |
| Waterproof Level    | IP65                                |
| Storage Environment | -40°C~70°C 0%~95%RH(non-condensing) |
| Working             | -20°C~50°C 0%~95%RH(non-condensing) |
| Environment         |                                     |

# **Installation and Wiring**

SIZE

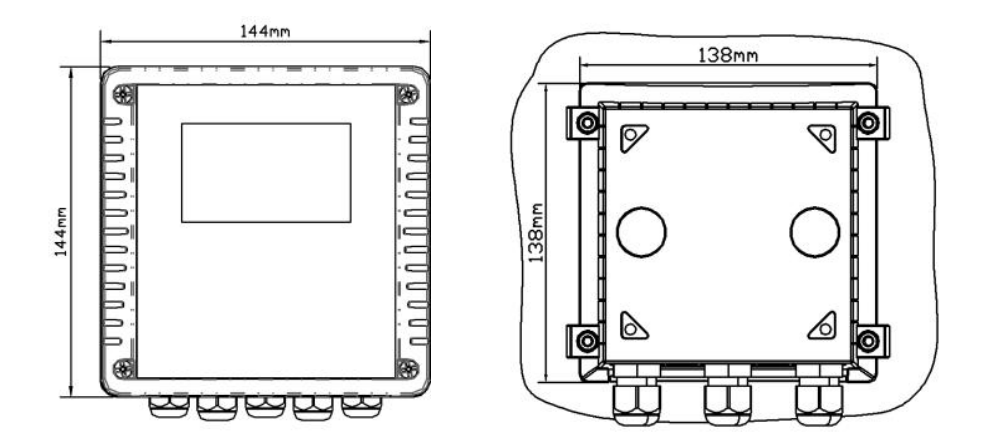

# Installation

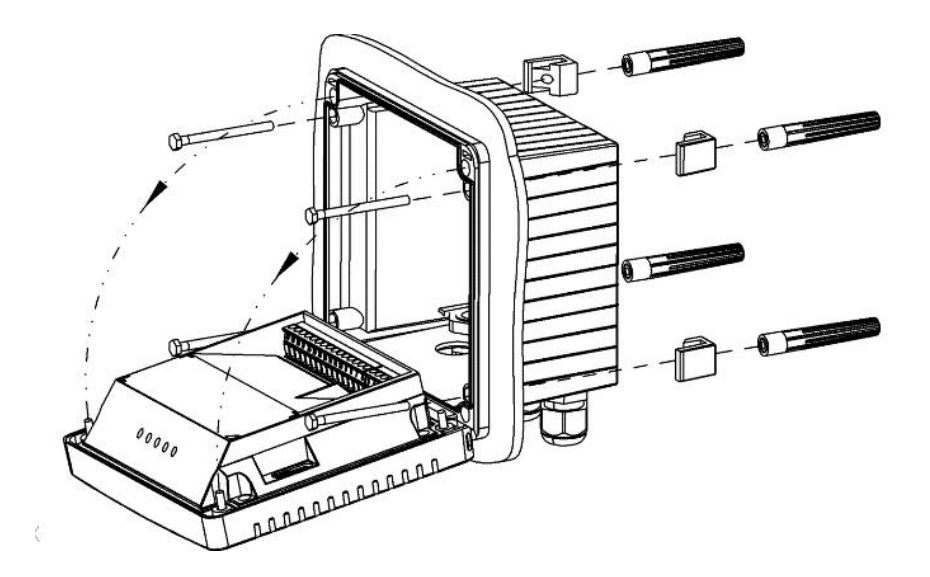

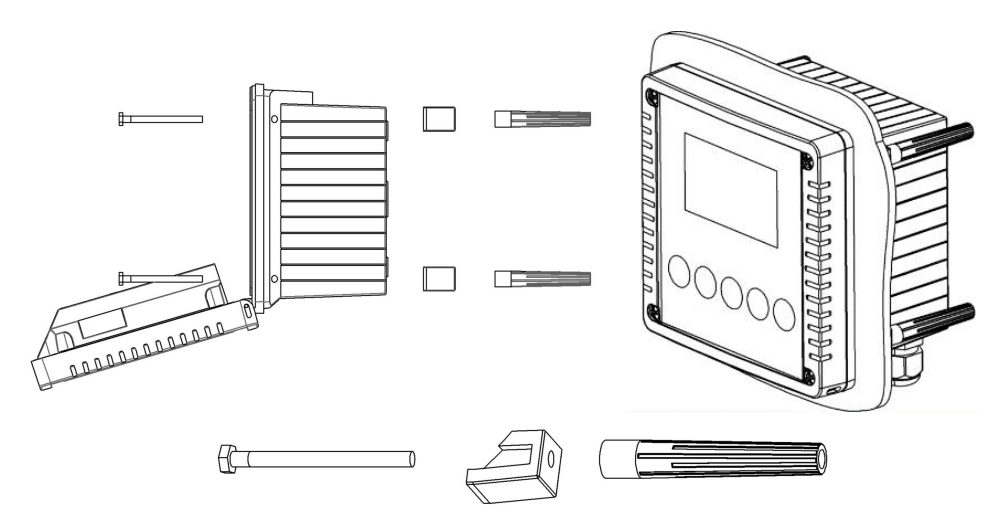

## Wiring

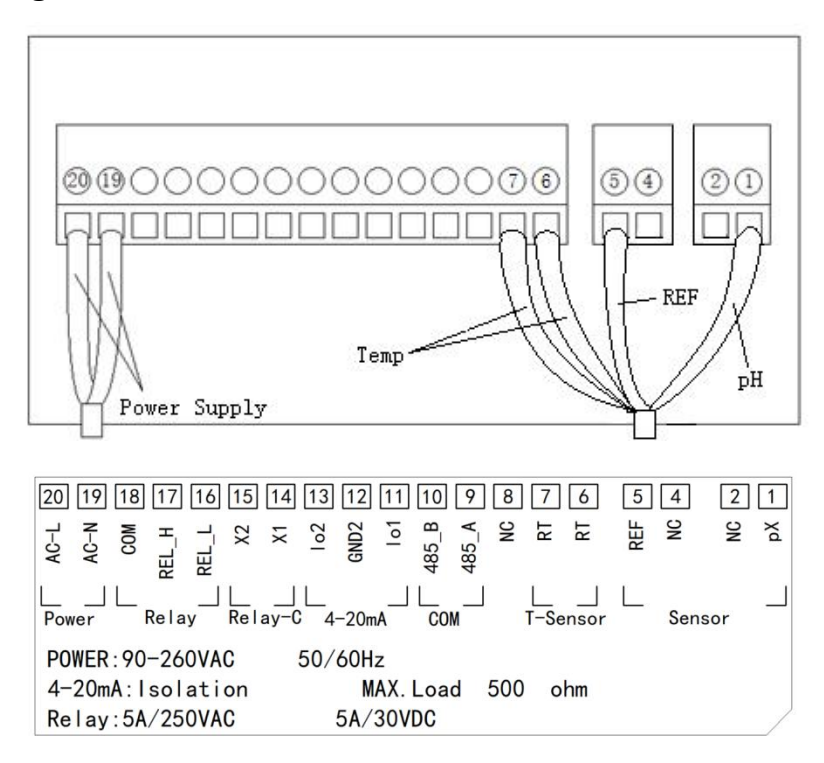

### **Operation Interface**

There are 2 modules in the main panel of the pH measuring instrument, LED LCD display module and button module.

Users can set and adjust the parameters of the instrument through the 5 buttons on the panel.

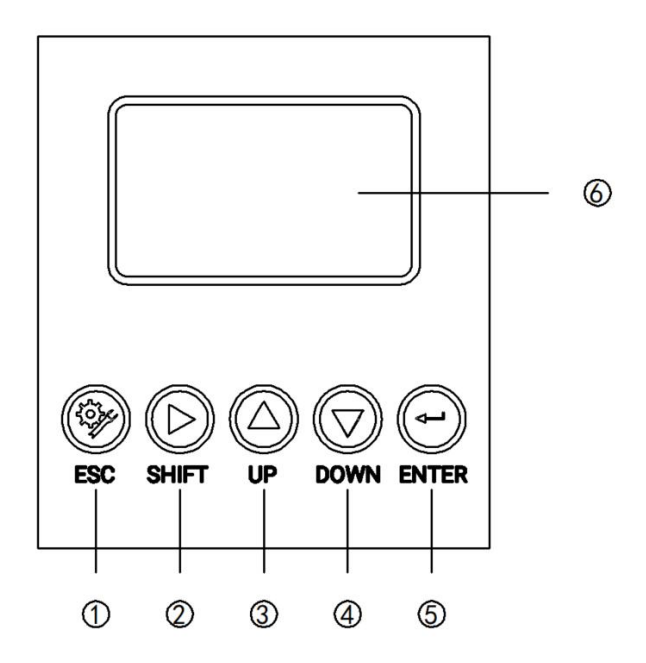

**Picture 1 Operation Interface** 

- (1) Set/Exit button
- 2 Select/Shift button
- ③ Up button
- (4) Down button
- (5) Confirm button
- 6 LED screen

## **Measurement interface**

Enter the main measurement interface after the start-up animation.

When the instrument is working normally, the LED display shows the following content.

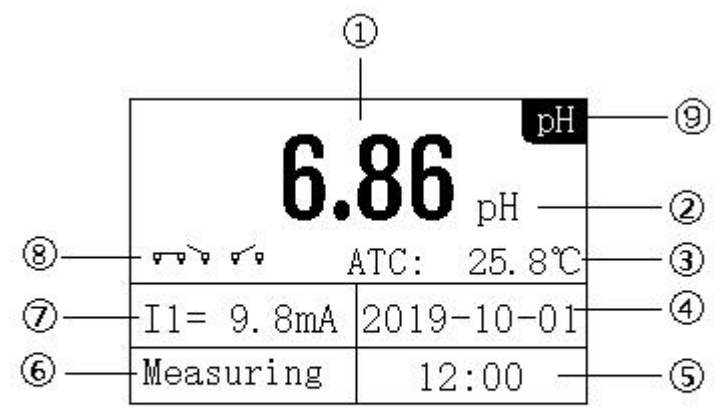

#### Picture 2 Main interface

- ① Measurement value
- 2 Unit
- ③ Temperature
- (4) Real-time date
- 5 Real time
- 6 Measurement status
- $\bigcirc$  4-20mA corresponding value of pH
- (8) Relay status
- 9 Mode

# Setting

Press "Set/Exit Button" to enter the password input interface.

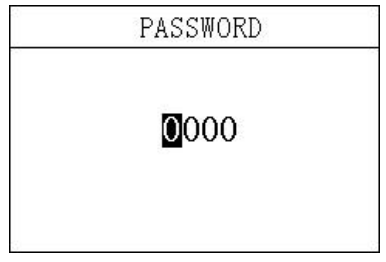

Picture 3 Password

Enter settings:

Enter the password "3700" to enter the setup menu.

| SETUP                                                                |   |
|----------------------------------------------------------------------|---|
| 1. Measure<br>2. 4-20mA<br>3. RS485<br>4. Temp<br>5. Simu. 1         |   |
| SETUP                                                                | ĺ |
| 6. Simu. 2<br>7. Relay1<br>8. Relay2<br>9. Relay3<br>10. Storage     |   |
| SETUP                                                                | 8 |
| 11.USB<br>12.Date<br>13.Language<br>14.Backlight<br>15.Factory Reset |   |

Picture 4 Setting Menu

#### 3.1 Unit

In this menu, users can change the measurement method pH/ORP, and at the same time can adjust the offset to make the measurement accurate.

| M       | easure      |
|---------|-------------|
| Mode:   | ▶ pH<br>ORP |
| Offset: | +0.00 pH    |

Picture 3.1 Unit

#### 3.2 4-20mA

In this menu, users can change the corresponding value of 4-20mA and set the corresponding effective range.

| 4mA  | : <mark>0</mark> 0.00 pH |
|------|--------------------------|
| 20mA | :14.00 pH                |
| 4mA  | :+000 ℃                  |
| 20mA | :+100 °C                 |

Picture 3.2 4-20mA

#### 3.3 ModbusRTU communication

In this menu, users can change the communication address and rate.

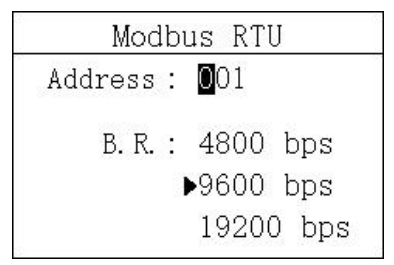

Picture 3.3 ModbusRTU communication

#### 3.4 Temperature

In this menu, users can set the temperature offset and manually set the temperature.

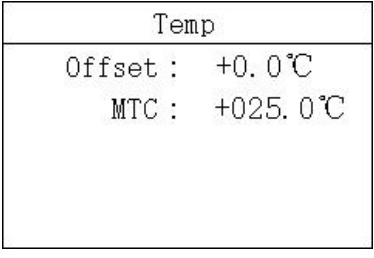

Picture 3.4 Temperature

#### **3.5 Simulation**

In this menu, users can simulate the 4-20mA current output. The current output can be verified by simulating the measurement of the IO1 (measured value) and IO2 (temperature) ports. The release relay is closed. The relay is simulated and verified.

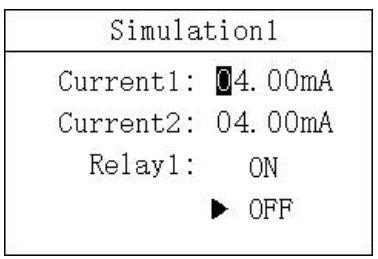

Picture 3.5.1 Simulation1

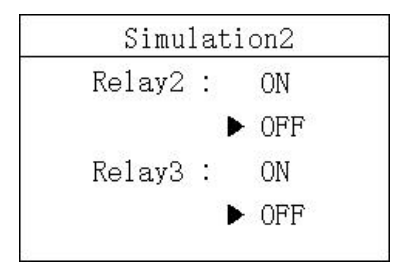

Picture 3.5.2 Simulation2

#### 3.6 Relay1

In this menu, users can switch the relay 1 function, set the parameter alarm upper limit value, alarm return difference value, and alarm delay time.

| Rel     | lay1        |
|---------|-------------|
| Func. : | ON<br>▶ OFF |
| High :  | 10.00 pH    |
| Hyst :  | 1.00 pH     |
| Delay : | 030 S       |

Picture 3.6 Relay1

#### 3.7 Relay2

In this menu, users can switch the relay 2 function, set the parameter alarm lower limit value, alarm return difference value, and alarm delay time.

| R     | ə1 | ay2         |
|-------|----|-------------|
| Func. |    | ON<br>▶ OFF |
| Low   |    | 03.00 pH    |
| Hyst  | •  | 1.00 pH     |
| Delay | 8  | 030 S       |

Picture 3.7 Relay2

### 3.8 Relay3

In this menu, users can set the relay 3 function, set the cleaning time and cleaning cycle.

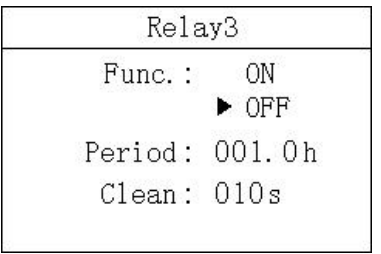

Picture 3.8 Relay3

#### 3.9 Storage

In this menu, users can set the storage function (default off), clear storage memory and recording interval.

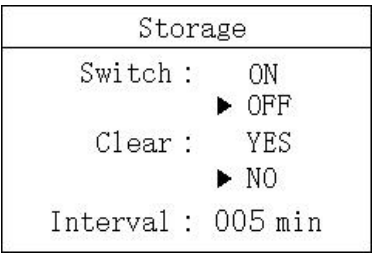

Picture 3.9 Storage

#### 3.10 Date&Time

In this menu, users can change date and time according to different time zone.

| Y | - | M | _ | D | : | 2019-10-01 |
|---|---|---|---|---|---|------------|
| Н | • | M |   | S |   | 12:00:00   |

Picture 3.10 Date&Time

#### 3.11 Language

Users can choose English or Chinese according to need.

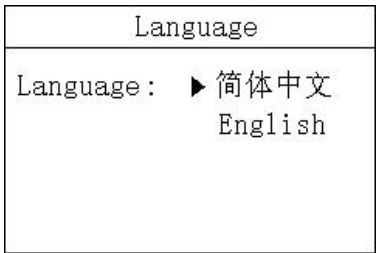

Picture 3.11 Language

#### 3.12 Backlight

In this menu, users can change the backlight mode of the LCD screen. The backlight can be always on or delayed off (the default is delayed off), the backlight brightness can be changed (brightness level 1-5, brightness increases), and the contrast can be changed.

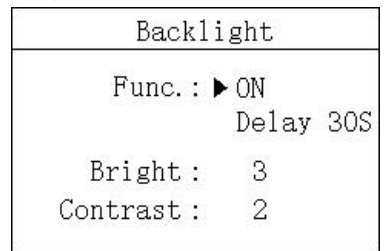

Picture 3.12 Backlight

#### 3.13 Factory data reset

In this menu, users can restore the current output and relay to the factory parameters.

| Restore | : ▶ Current |
|---------|-------------|
|         | Relay1      |
|         | Relay2      |
|         | Relay3      |
|         | A11         |

Picture 3.13 Factory data reset

# Calibration

Press "ESC" to enter the password input interface.

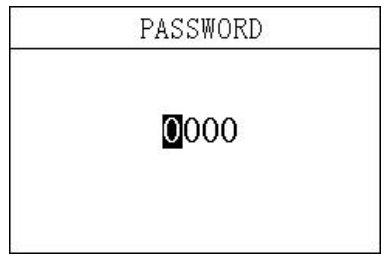

Picture 5 Password

Enter calibration menu:

Enter the password "3900" to enter the calibration menu.

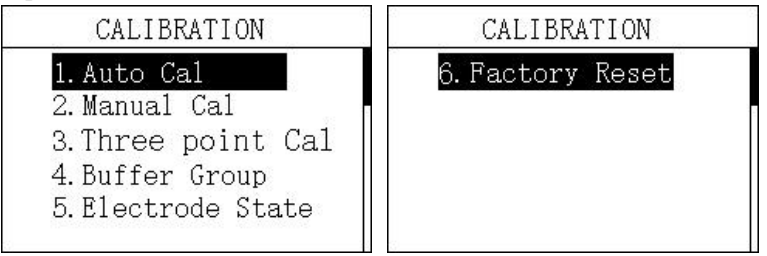

Picture 6 Calibration menu

#### 4.1 Auto Calibration

In this menu, users can calibrate pH value by buffer group. When the value comes stable, press 'Enter' buttom.

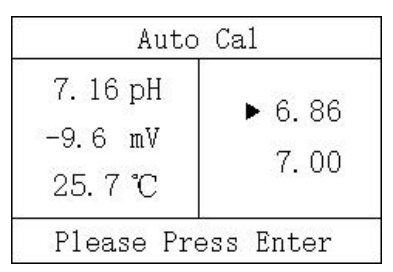

Picture 4.1 Auto Calibration

### 4.2 Manual Calibration

In this menu, users can calibrate pH value by known density solution. Press 'Enter' buttom after value changed.

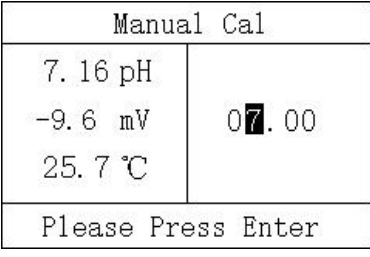

Picture 4.2 Manual Calibration

#### 4.3 Three Point Calibration

In this menu, users can use the given solution to calibrate three point for a precise curve.

| Three F                      | 'oint Cal | 1             |
|------------------------------|-----------|---------------|
| 7.16 pH<br>-9.6 mV<br>25.7 ℃ | 07.00     |               |
| Press                        | Enter     | - 92.<br>- 13 |
| Three F                      | 'oint Cal | 2             |
| 7.16 pH<br>-9.6 mV<br>25.7 ℃ | 07.00     |               |
| Press                        | Enter     |               |
| Three F                      | 'oint Cal | 3             |
| 7.16 pH<br>-9.6 mV<br>25.7 ℃ | 07.00     |               |
| Press                        | Enter     |               |

Picture 4.3 Three Point Calibration

#### 4.4 Buffer Group

In this menu, users can change buffer group for different standard.

|   | Βι    | ıffer | Gro | oup  |  |
|---|-------|-------|-----|------|--|
| • | JJG   | Buffe | ər  |      |  |
|   | NIST  | Buffe | ər  |      |  |
|   |       |       |     |      |  |
|   |       |       |     |      |  |
|   | 4 00  | 6.9   | 16  | a 19 |  |
|   | т. 00 | 0.0   | 0   | 0.10 |  |

Picture 4.4 Buffer Group

#### 4.5 Electrode State

In this menu, users can check offset and slope of electrode.

| 2 | Electrode State  |
|---|------------------|
|   | Offset : -2.6 mV |
|   | Slope : 98 %     |
|   |                  |
|   |                  |
|   |                  |

Picture 4.5 Electrode State

#### 4.6 Factory data reset

In this menu, users can restore the calibration parameters to the factory parameters.

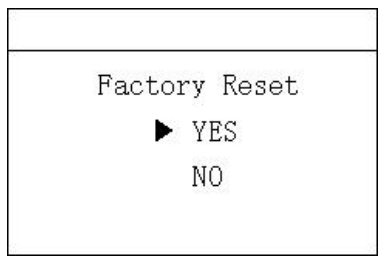

Picture 4.6 Factory data reset

## **History Data Display**

Press "ESC" to enter the password input interface.

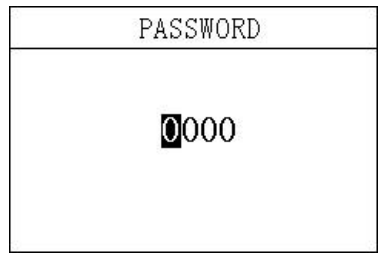

Picture 7 Password

Enter History Data Display:

Enter the password "1300" to enter the History Data Display.

Press the up and down keys to switch the display. It can store up to 1000 records and overwrite automatically if reach maximum.

| Record                | 1/1000       |
|-----------------------|--------------|
| 2020-01-09            | 12:48:28     |
| 6.00 pH<br>2020-01-09 | 12 • 43 • 28 |
| 6.00 рН               | 12.45.20     |
| 2020-01-09            | 12:38:28     |
| 2020-01-09<br>6.00 рН | 12:33:28     |

#### Picture 8 History

# Waveform Display

Press "ESC" to enter the password input interface.

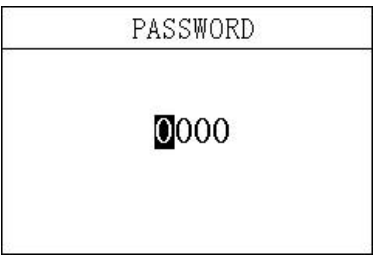

Picture 9 Password

Enter Waveform Display:

Enter the password "1400" to enter the Waveform Display. Press the up and down keys to switch the display.

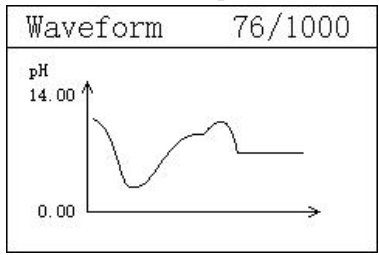

Picture 10 Waveform Display

# Appendix

#### **Communication protocol**

Communication parameters:

Baudrate:4800, 9600, 19200(9600default)

Serial data format: 8N1(8 data bits, No parity, 1 stop bit)

Function code: 03

Device address: pH analyzer defaults to 1

Register definition:

| Register address(Dec) | Definition | R/W | Remarks                                          |  |
|-----------------------|------------|-----|--------------------------------------------------|--|
| 0                     | Temp       | R   | ×0.1°C, sint16                                   |  |
| 1                     | pН         | R   | ×0.01pH, sint16                                  |  |
| 2                     | mV         | R   | ×0.1mV(pH), ×1mV(ORP), sint16                    |  |
| 6                     | Meter Type | R   | pH is 1, ORP is 5                                |  |
| 8                     | RTU        | R/W | Modbus communication address, pH/ORP defaults 1. |  |
|                       | Address    |     |                                                  |  |
| 9                     | Baudrate   | R/W | 4800, 9600, 19200, 9600 as default               |  |

Examples of communication formats:

Data reading instruction

Addr. + Func. + Register start address + Number of Registers read + CRC check code

(Hex)

#### e.g. Tx:01 03 00 01 00 01 D5 CA

| Address | Func. | Register start address | Number of Registers read | CRC check code |
|---------|-------|------------------------|--------------------------|----------------|
| 01      | 03    | 0001                   | 0001                     | D5CA           |

Data return instruction:

Address + Func. + Data length + Data + CRC check code (Hex)

e.g. Rx:01 03 02 00 DF F9 DC

| Address | Func. | Data length |     | pH value | CRC check code |
|---------|-------|-------------|-----|----------|----------------|
| 01      | 03    | 02          |     | 00DF     | F9DC           |
|         |       |             |     | DF       |                |
|         |       | HEX         | DF  |          |                |
|         |       | DEC         | 223 |          |                |

The hexadecimal number DF is converted to decimal by a calculator (programmer mode) to obtain the value 223.

The actual value contains 2 decimal places, then the actual value is  $223 \times 0.01 = 2.23$ 

#### Electrode parameter table of Online pH Analyzer

| Electrode sort       |              | pH/       | ORP       |         |                |  |
|----------------------|--------------|-----------|-----------|---------|----------------|--|
| Туре                 | pH8012       | pH8012F   | pH8010    | pH8010F | ORP8083        |  |
| Measurement<br>Range | 0.00pl       | H~14.00pH | -1000mV~1 | 000mV   | -1000mV~1000mV |  |
| Temp Range           | 0.0°C~80.0°C |           |           |         |                |  |
| Accuracy             | 2%, ±0.5°C   |           | 2%        |         | 2%             |  |
| Withstand pressure   | 0.06MPa      |           |           |         |                |  |
| Waterproof<br>Level  | IP68/NEMA6P  |           |           |         |                |  |
| Slope                | ≥95%         |           |           |         |                |  |